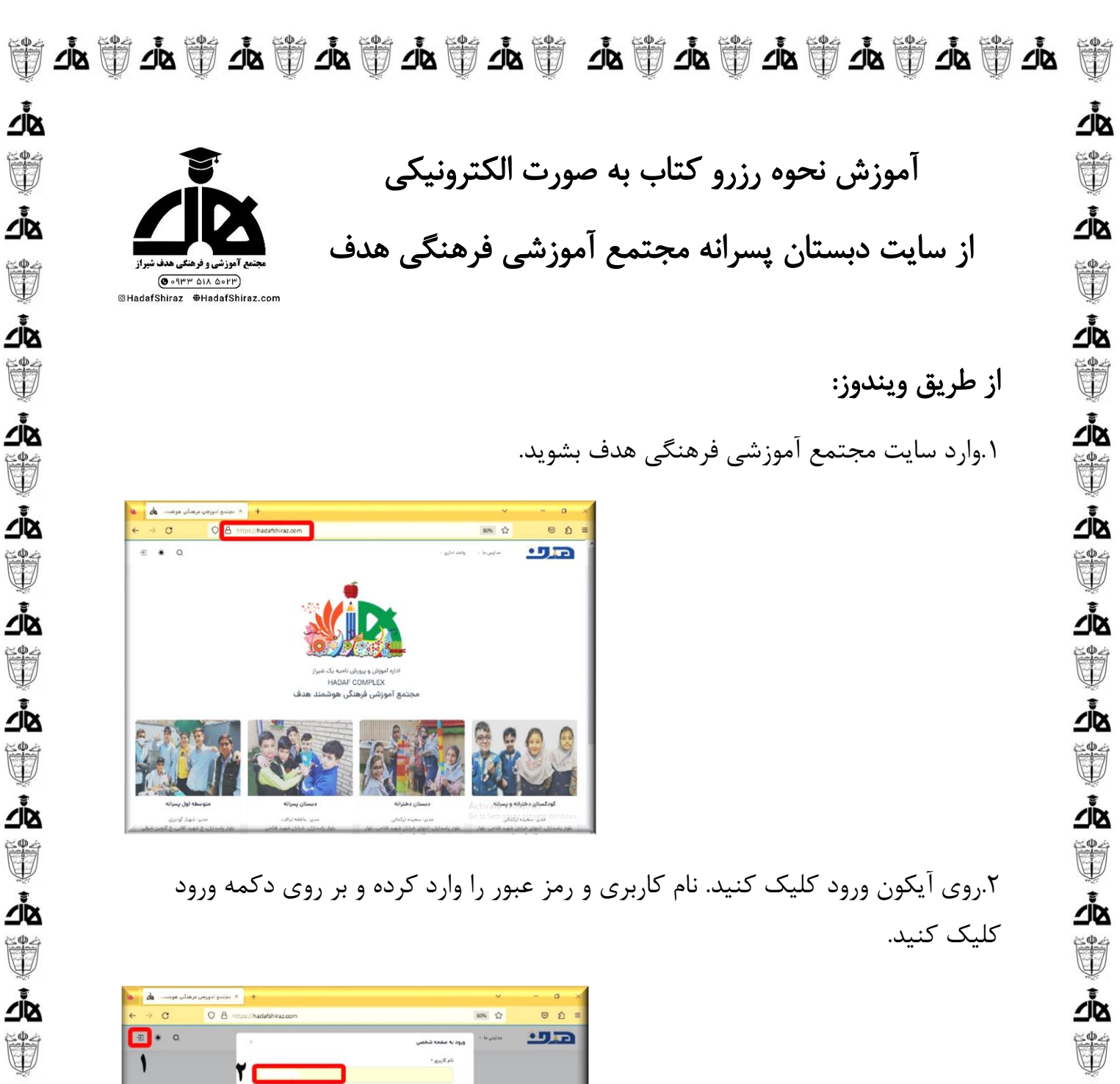

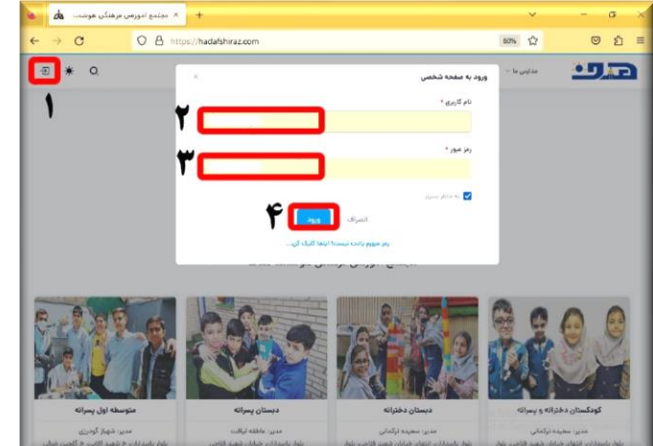

শুরু

<u>'</u>

هاً لَهُ اللَّهُ اللَّهُ اللَّهُ اللَّهُ اللَّهُ اللَّهُ اللَّهُ اللَّهُ اللَّهُ اللَّهُ اللَّهُ الله عام المحف المحف

শুম

كأك

ݣ

×Φ.<

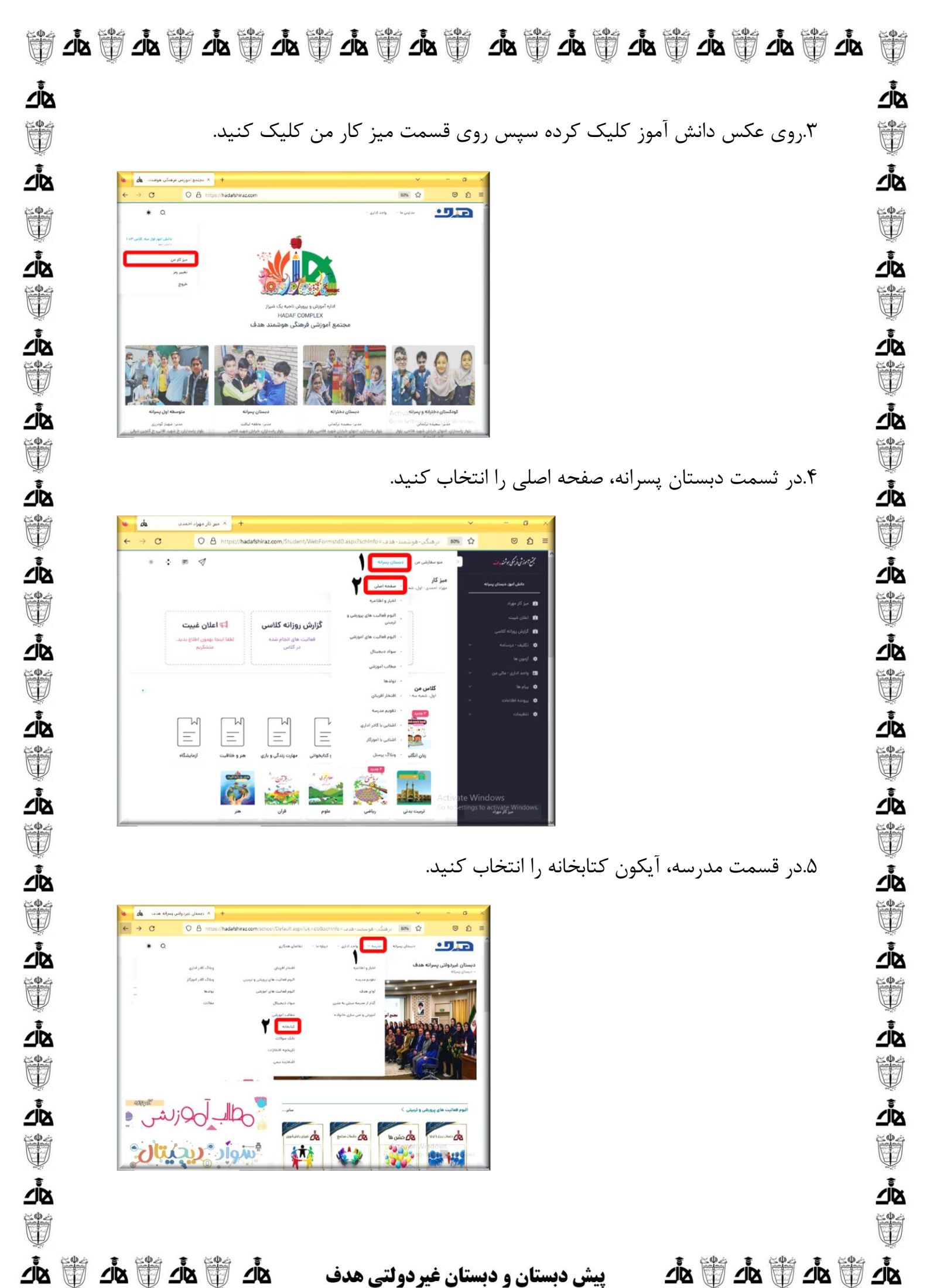

ja 🗑 

پیش دبستان و دبستان غیردولتی هدف

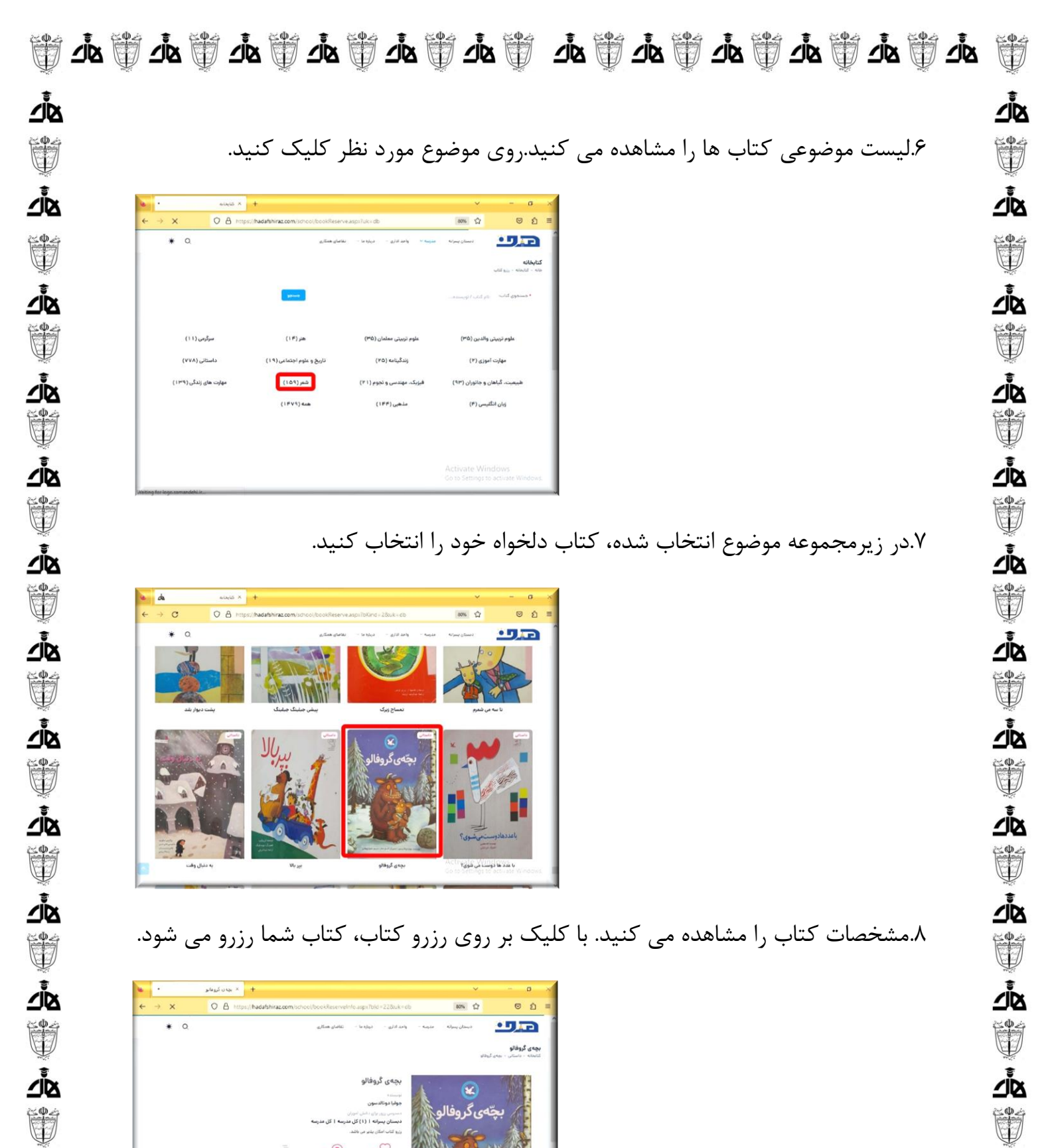

۸.مشخصات کتاب را مشاهده می کنید. با کلیک بر روی رزرو کتاب، کتاب شما رزرو می شود.

শুম

ݣ

∆ًلً∠

ݣ 

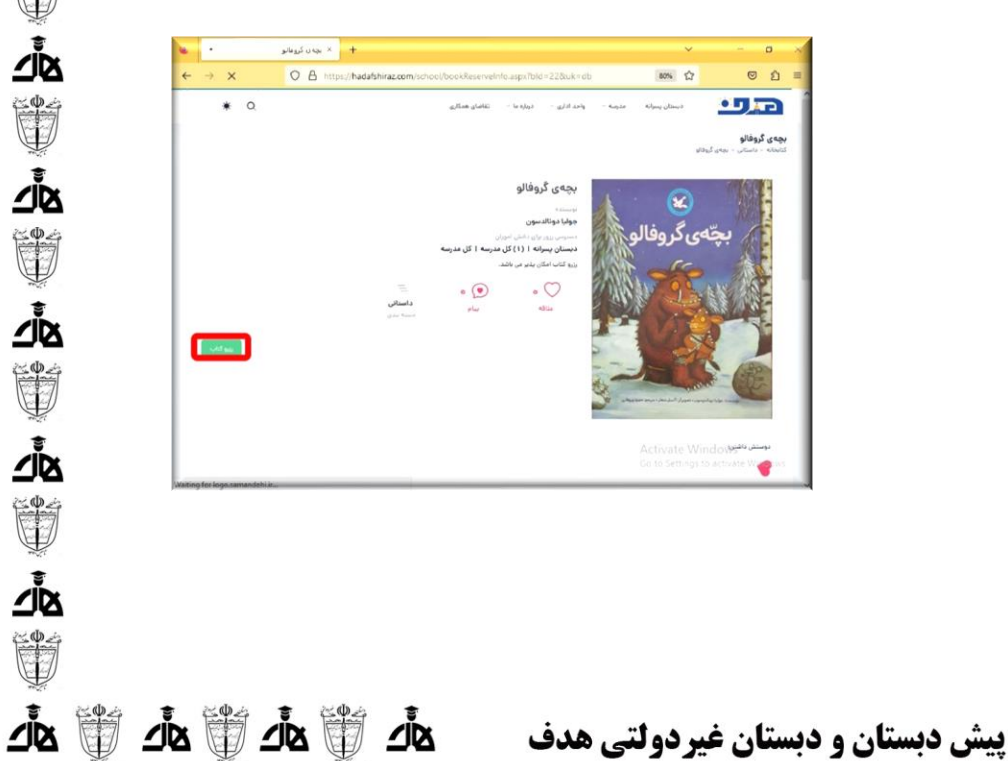

শুচ

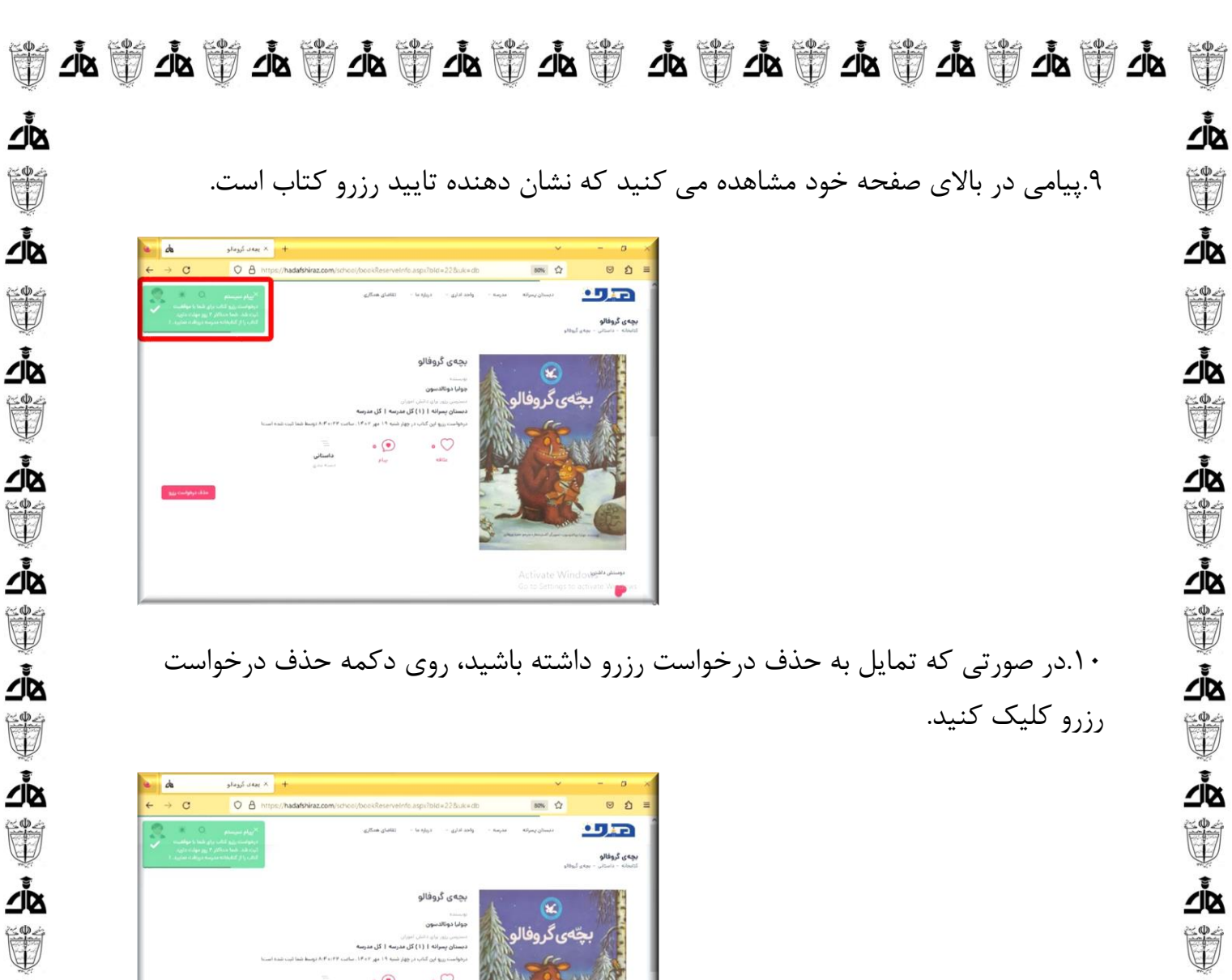

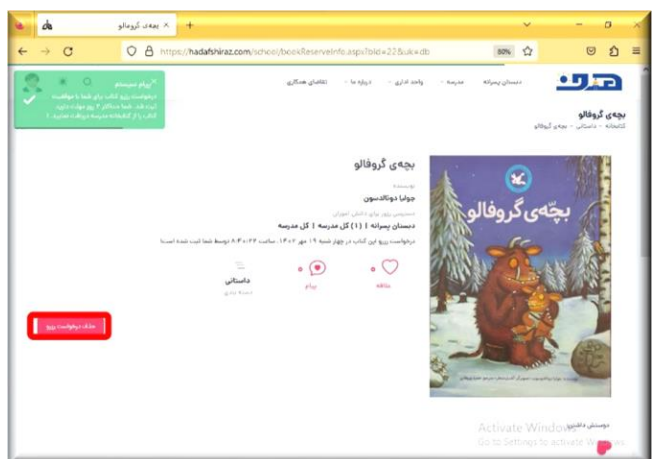

۱۱.پیامی مبنی بر حذف درخواست رزرو مشاهده می کنید.

শুহ

শুদ

শুম

ݣ

∆ًلً∠

ݣ 

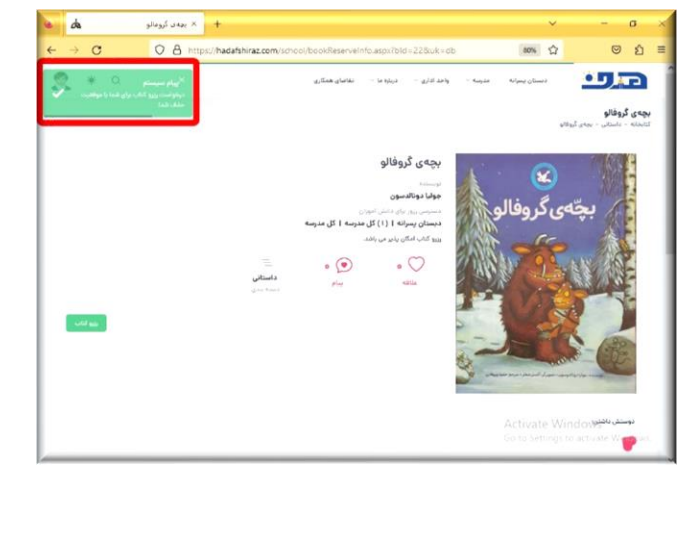

ja 

پیش دبستان و دبستان غیردولتی هدف

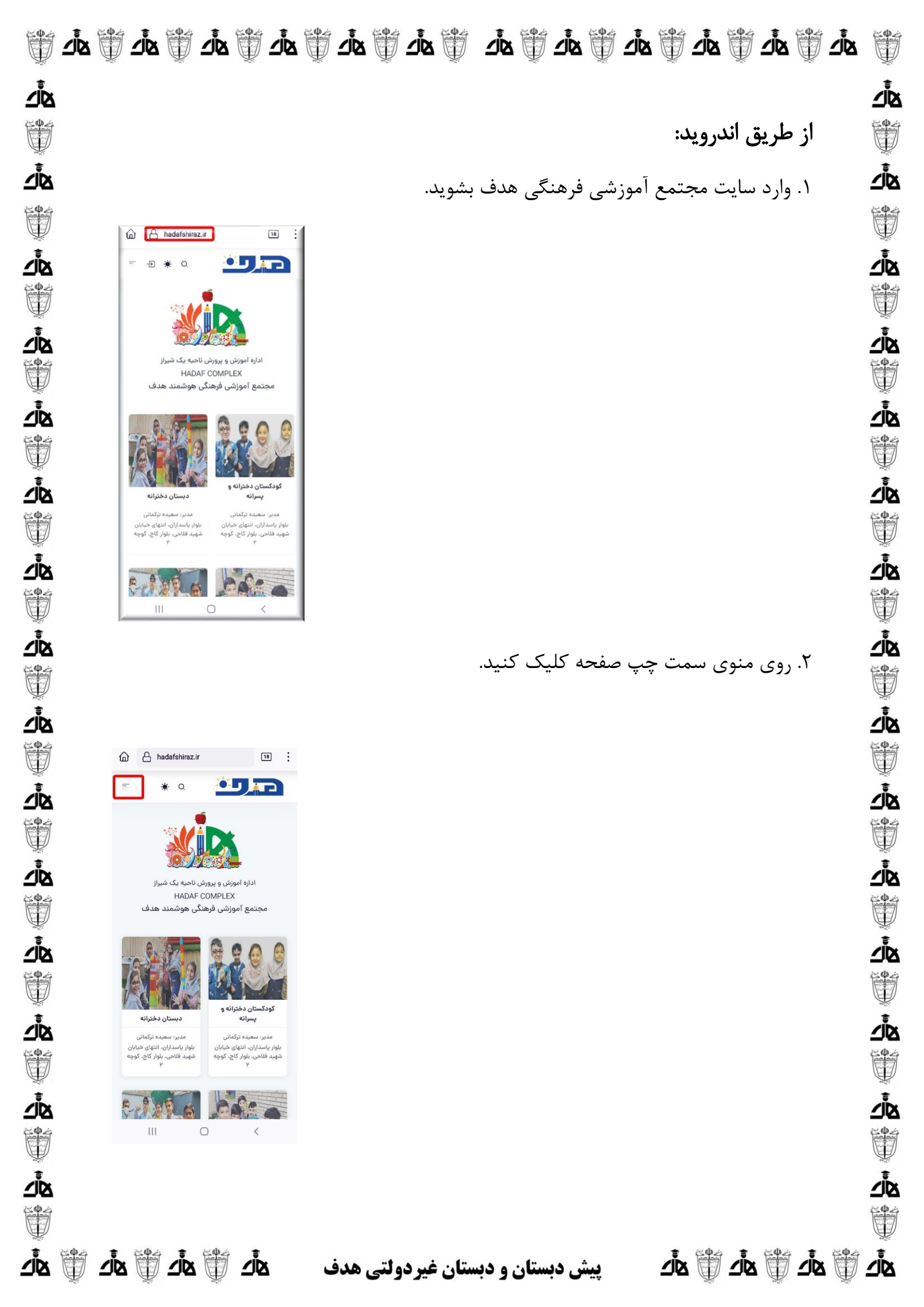

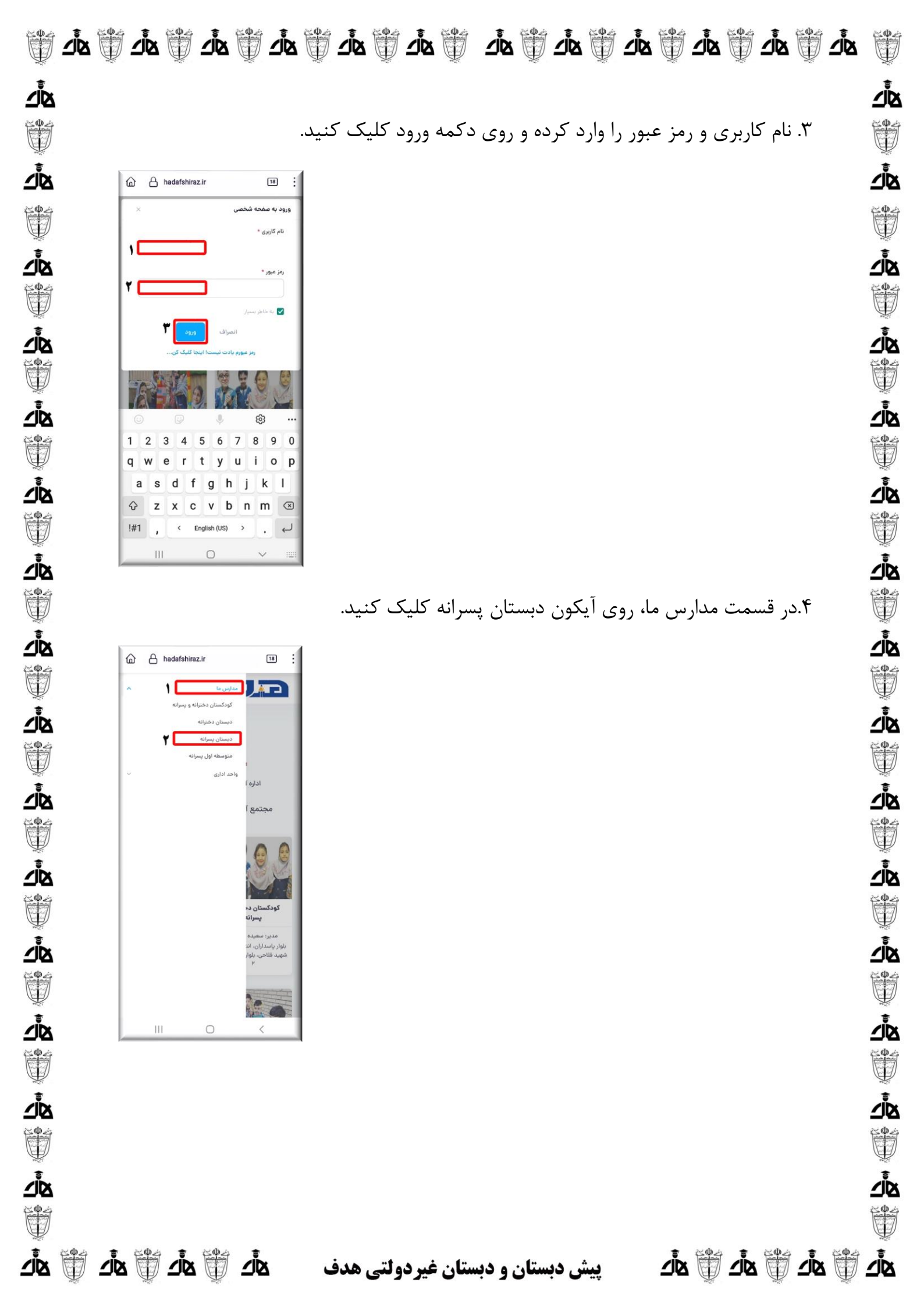

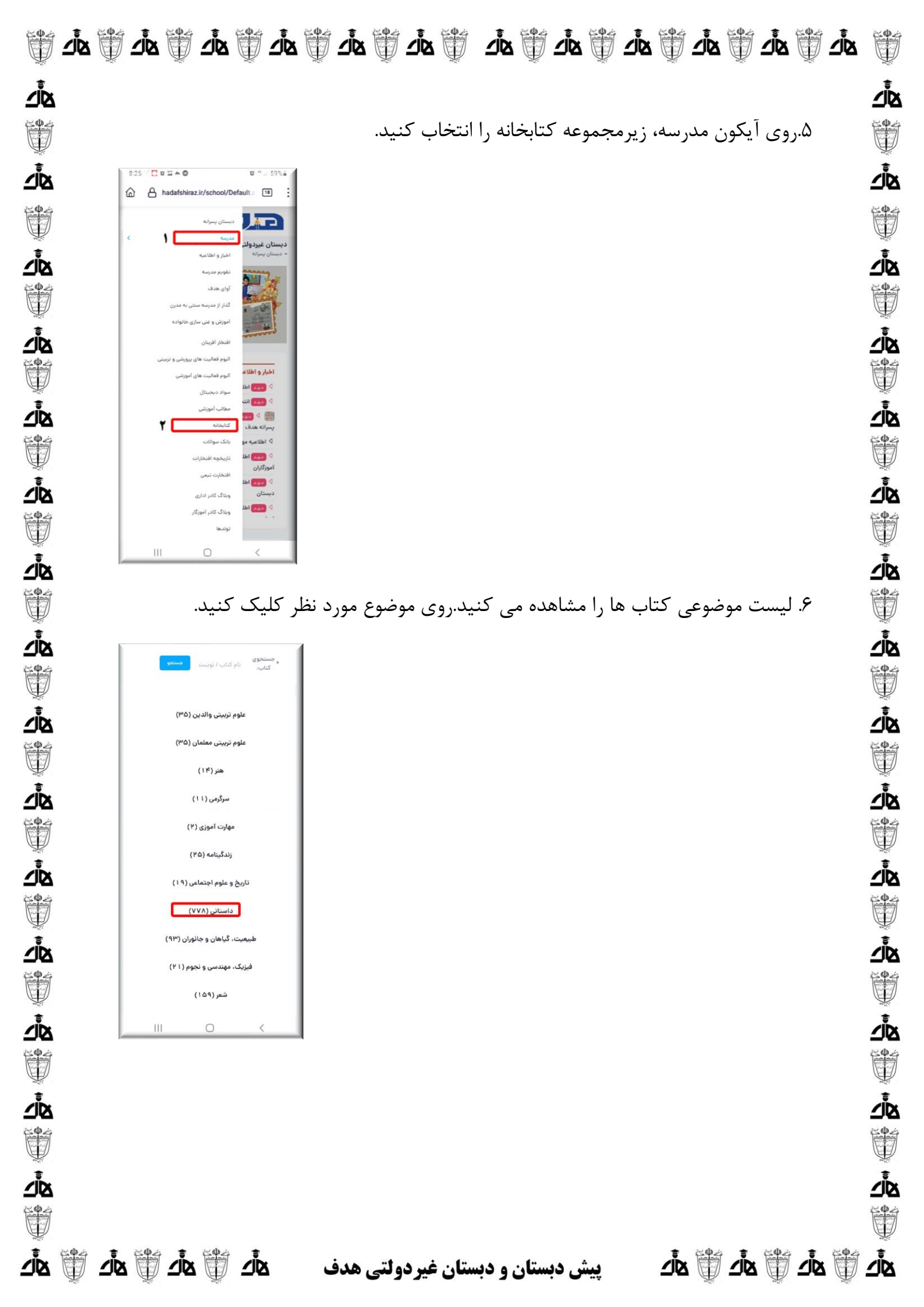

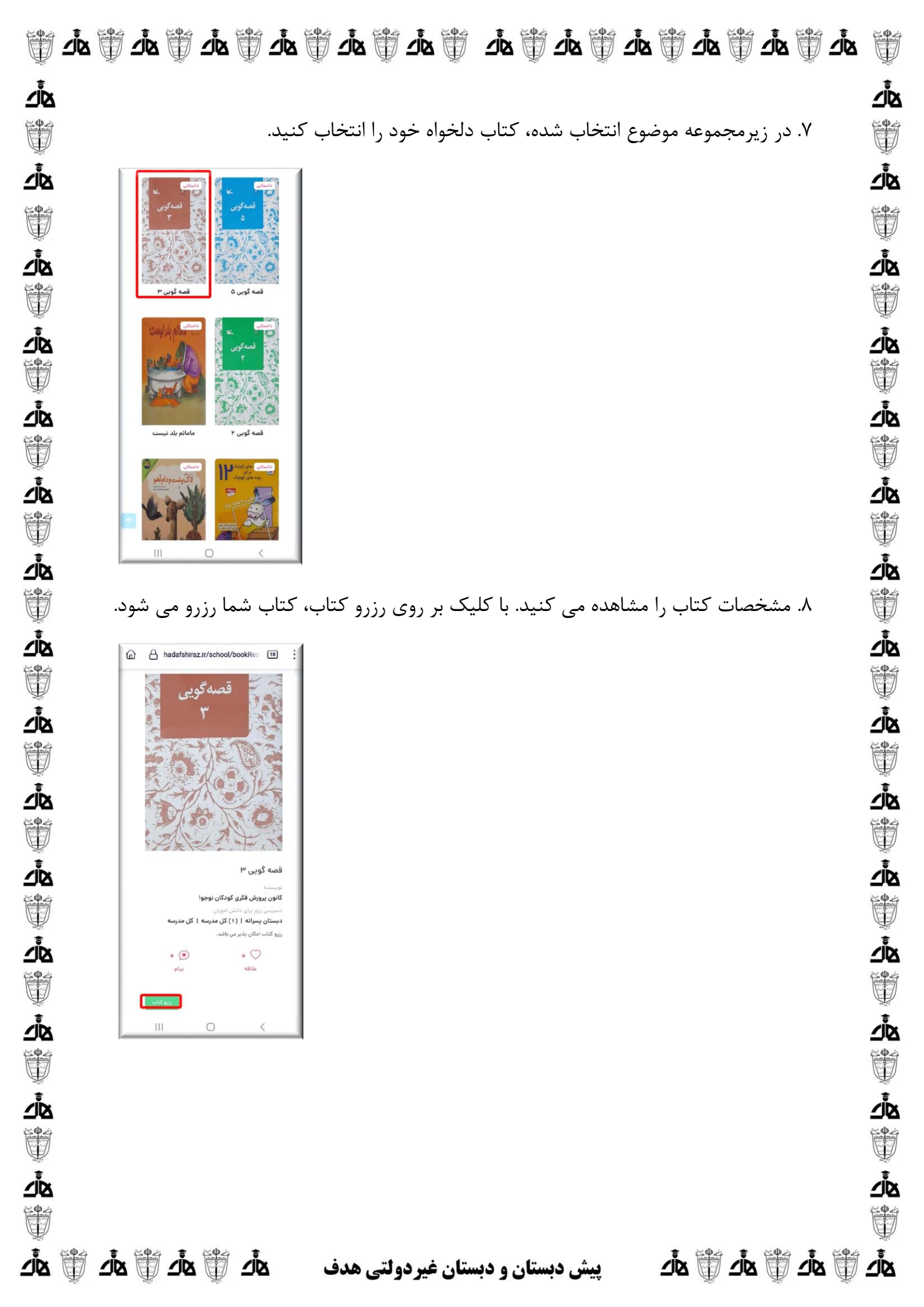

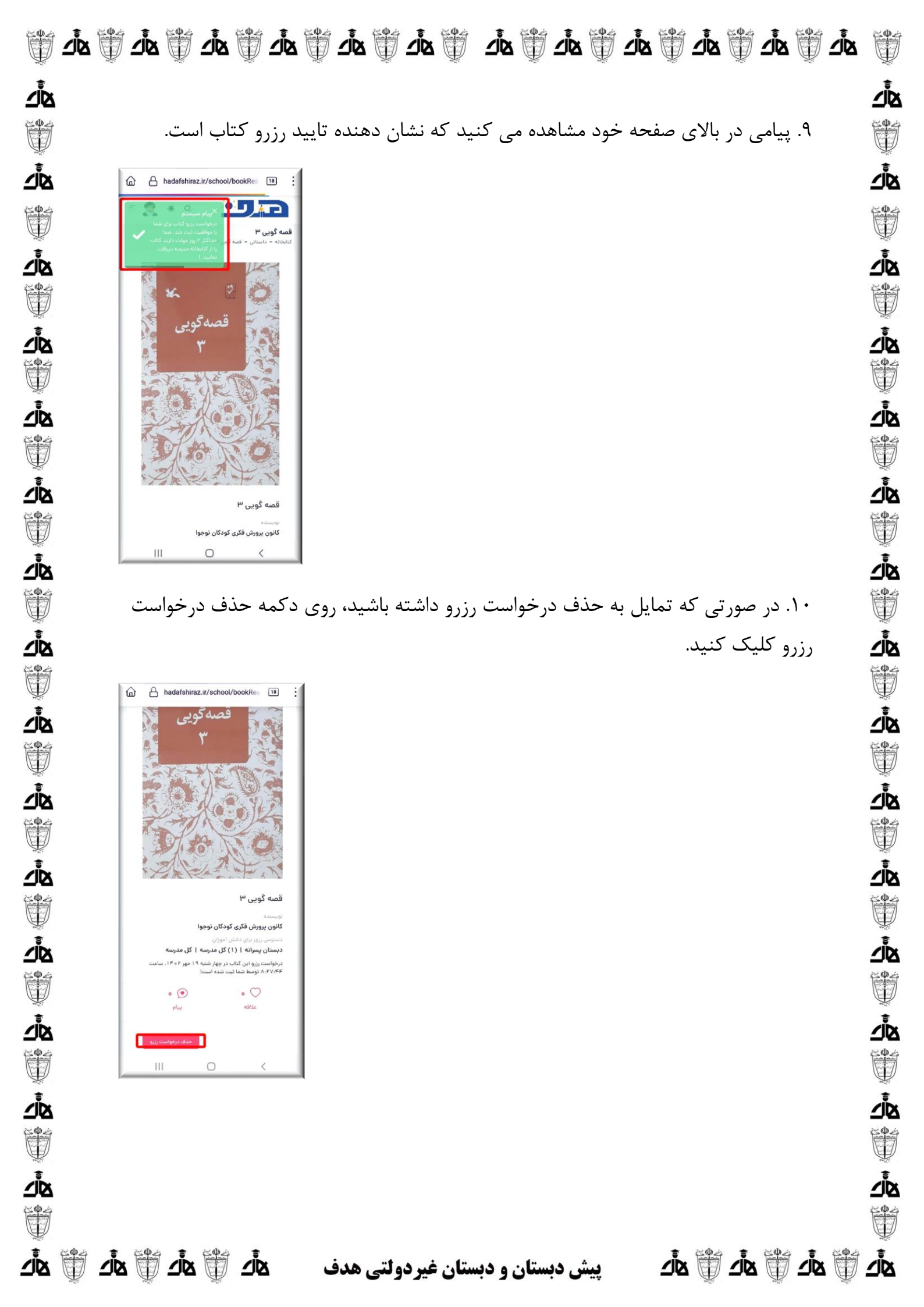

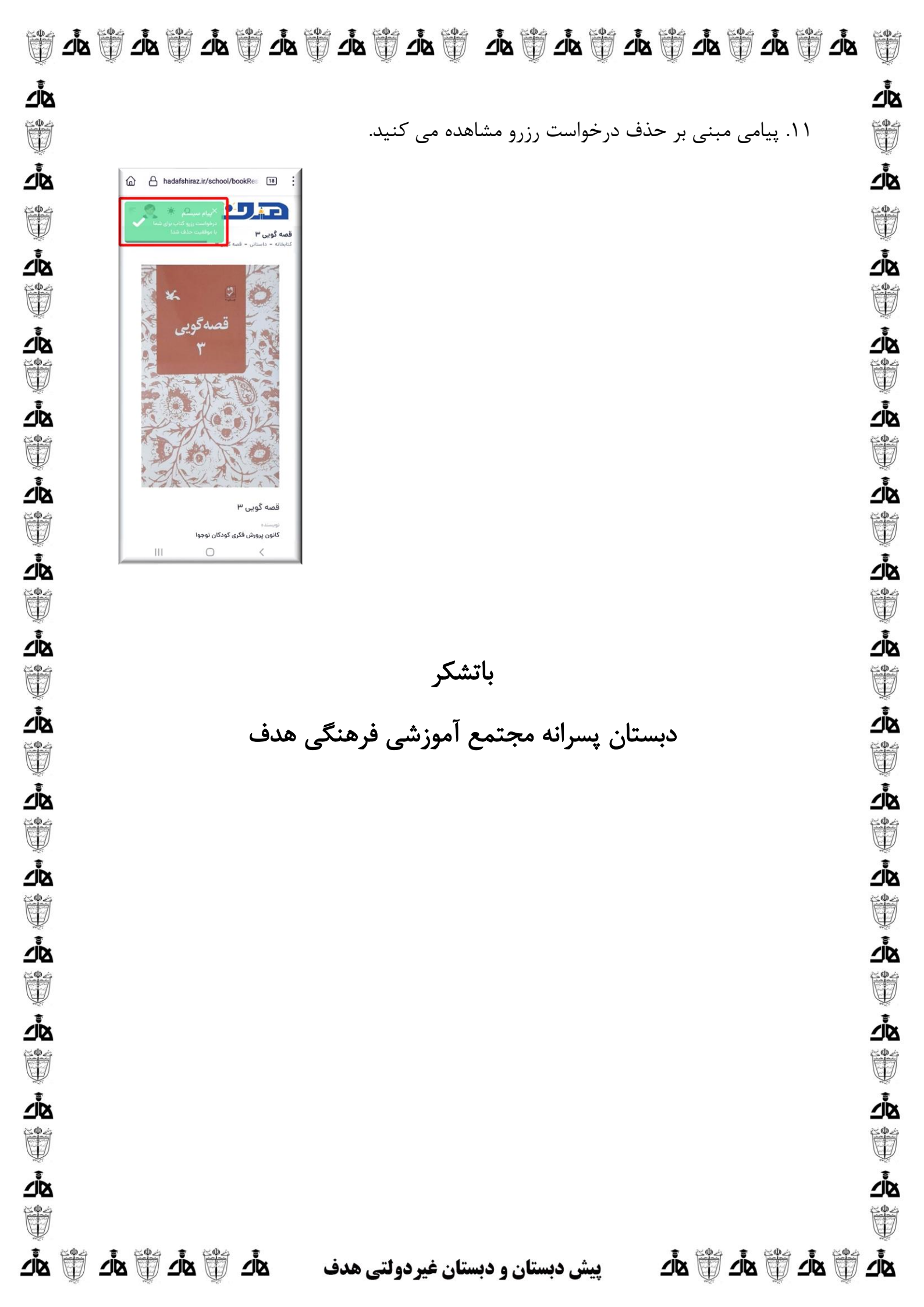